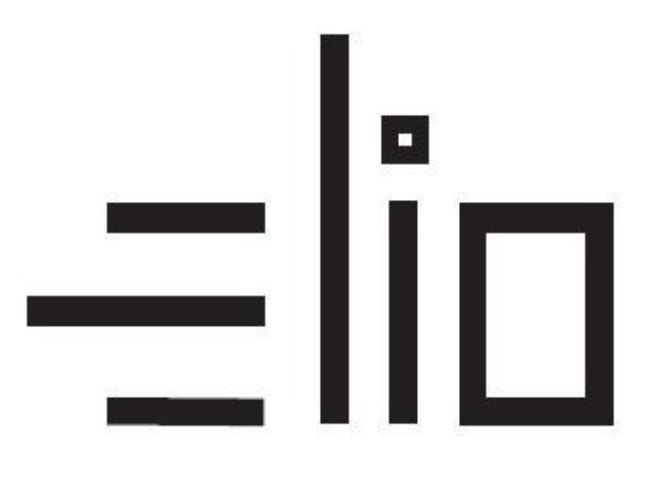

# Bluetooth, USB tlačiarne

# Manuál pre nastavenie tlače

## Návod pre užívateľa

Platnosť licencie:

VRP licencia je viazaná na DKP firmy (daňový kód pokladnice pridelený finančnou správou).

Jednu licenciu je možné použiť na neobmedzený počet Android zariadení. Pri viacerých zariadeniach je potrebné licenciu aktivovať zadaním rovnakých licenčných údajov ako pri prvej aktivácii licencie (je potrebné zadať rovnaký Názov firmy (vrátane medzier, interpunkcie – presne v rovnakom tvare ako pri prvej aktivácii licencie), IČO, DKP a licenčný kód).

V prípade že zadáme všetký údaje správne, licencia bude aktivovaná aj na ďalšom zariadení.

#### 1. Pripojenie tlačiarne cez Bluetooth

Prenosná tlačiareň môže byť pripojená k mobilnému telefonu, tabletu a daľším zariadeniam podporujúcich rozhranie Bluetooth. Je ju možné pripojiť k zariadeniam s OS Android od verzie 4.4 po verzi 6.0.

Mobilná tlačiareň je kompatibilná s rozhraním Bluetooth 2.0 a pracuje na vzdialenosť až 10 m.

Bluetooth názov tlačiarne a BT-pin zistíte vytlačením konfiguračnej stránky self-testu tlačiarne. /Preddefinované na názov : print001 BT-Pin: 0000/ (hodnoty je možné zmeniť pomocou utility POS Test na CD-ROM priloženom v balení)

#### Pripojenie tlačiarne:

- 1. Zapnite tlačiareň
- 2. Na Vašom mobilnom zariadení vyhľadajte zariadenie Bluetooth
- 3. Vyberte Bluetooth Printer (Printer, print001... prípadne iný názov tlačiarne)
- 4. Zadajte heslo: 0000
- 5. Dôjde k úspěšnému spárovaniu zariadení

### 2. Vytvorenie účtu Google a stiahnutie potrebného softwaru

Google play

- 1. Prvým krokom je vytvorenie účtu Google <u>Vytvoriť účet</u>.
- Po vytvorení účtu sa prihlásime vytvorenými prihlasovacími údajmi do aplikácie GooglePlay.
- 3. Po prihlásení sa do účtu si stiahneme aplikáciu <u>Pokladnica</u>. Aplikácia sa automaticky nainštaluje.

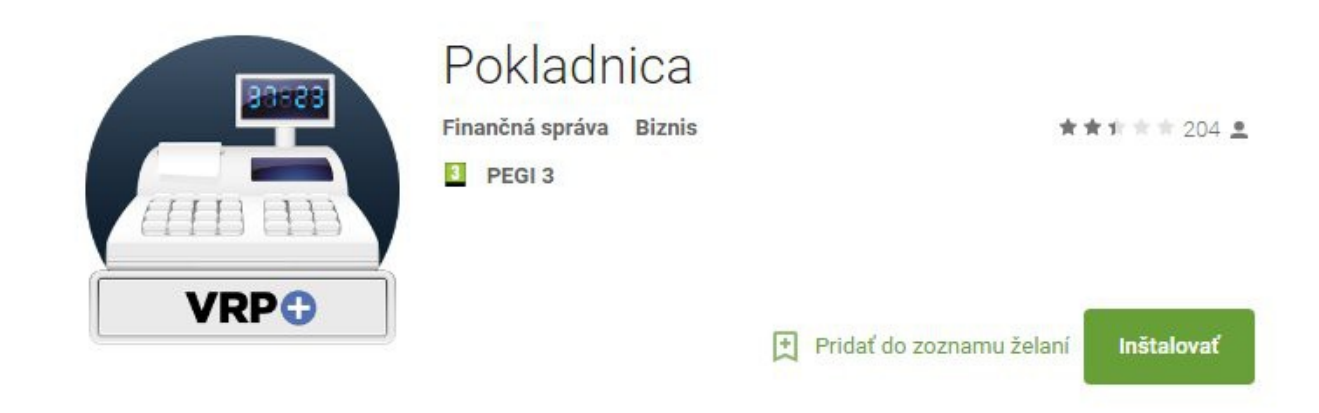

4. Následne stiahneme a nainštalujeme aplikáciu ELIO Driver.

Aplikáciu nájdeme na google play – elio driver VRP

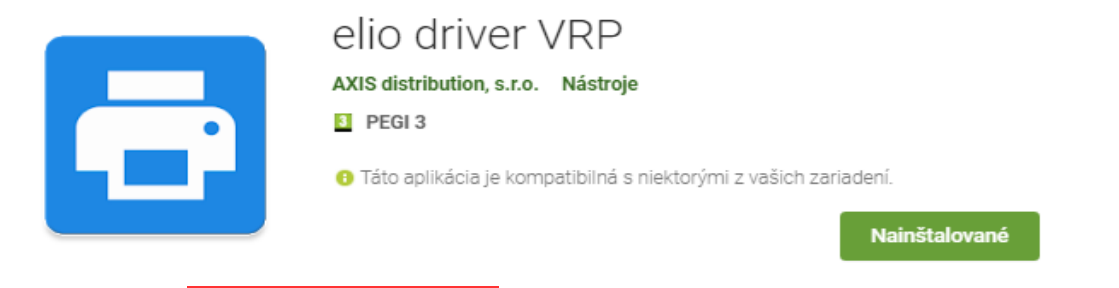

Prípadne na stránke www.axis-distribution.sk , v sekcii **Download** , stiahneme na konci stránky aplikáciu ELIO Driver a nainštalujeme.

### 3. Nastavenie ovládača ELIO Driver

- 1. Otvoríme si aplikáciu ELIO Driver.
- 2. Klikneme na Zoznam tlačových služieb.

| 02 - SK @ -5° जि 🔊 🕅 🕅 🕄 🕄 🕄 🕄                                       | ull 91 % 🗩 9:44 |
|----------------------------------------------------------------------|-----------------|
| 🔁 ELIO Driver 1.00.06                                                |                 |
| Zoznam tlačových služieb<br>Kliknite pre kontrolu povolených služiel | D.              |
| Bluetooth tlačiareň                                                  |                 |
| USB tiskárna                                                         |                 |
| Vstavaná tlačiareň                                                   |                 |
| Počet znakov na riadok<br>32                                         |                 |
| <b>Úzke písmo</b><br>Úzke písmo zvýši počet znakov na<br>riadok.     |                 |
| <b>Odstrihnúť</b><br>Odstrihnutie vytlačeného dokumentu.             |                 |
| Otvárať zásuvku<br>Otvorenie pokladničnej zásuvky po tlač            | i.              |
|                                                                      | ]               |

3. Nastavíme ELIO Driver na Zapnuté.

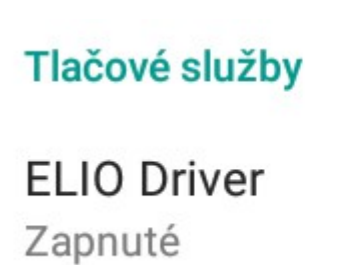

4. Klikneme na **Bluetooth tlačiareň**. A zo zoznamu vyberieme spárovanú Bluetooth tlačiareň (RPP02N, print001, Printer001... podľa názvu správanej tlačiarne).

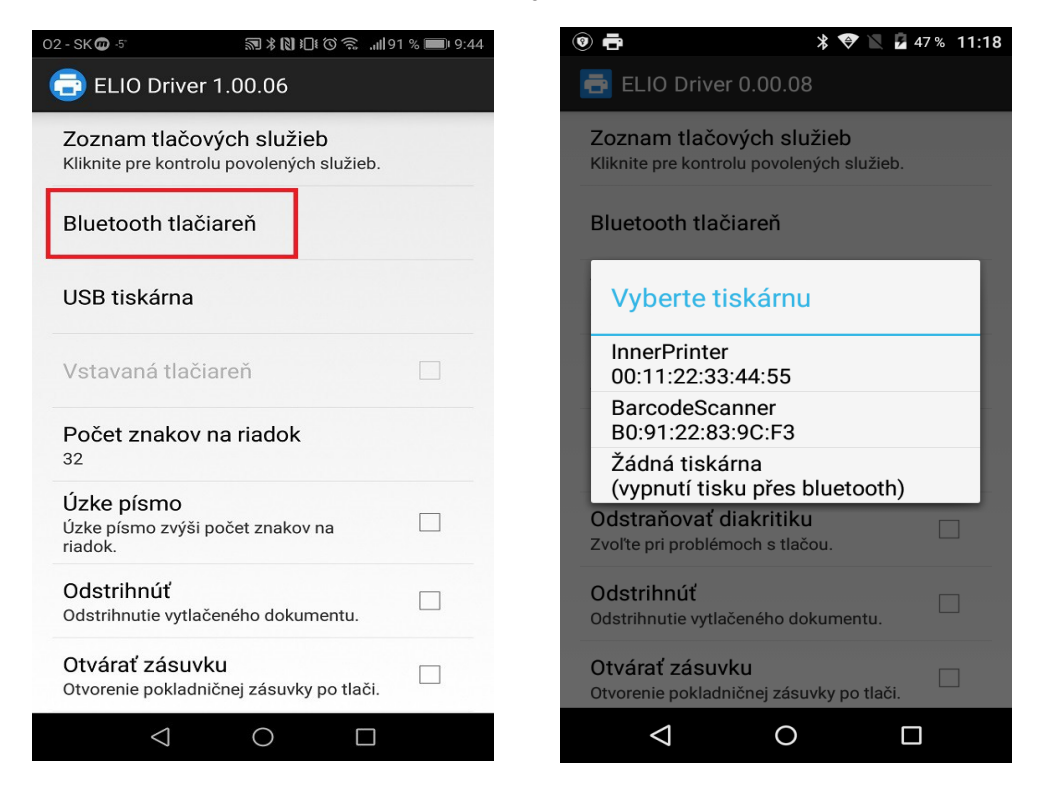

5. V prípade že používame **USB tlačiareň**, vyberieme voľbu **USB tlačiareň**. Po výbere voľby sa nám zobrazí zoznam tlačiarní, z ktorého vyberieme pripojenú USB tlačiareň.

| 02 - SK ወ                                                | <b>N 10</b> 🗟                   | <b>,,,  </b> 91 % <b>■</b> 8:40 |
|----------------------------------------------------------|---------------------------------|---------------------------------|
| ELIO Driver 1.00.                                        | 06                              |                                 |
|                                                          |                                 |                                 |
| Zoznam tlacových s<br>Kliknite pre kontrolu povo         | l <b>uzieb</b><br>lených služie | b.                              |
| Bluetooth tlačiareň<br>RPP02N<br>00:02:0A:06:5A:18       |                                 |                                 |
| USB tiskárna                                             |                                 |                                 |
| Vstavaná tlačiareň                                       |                                 |                                 |
| Počet znakov na ria<br>32                                | dok                             |                                 |
| <b>Úzke písmo</b><br>Úzke písmo zvýši počet z<br>riadok. | nakov na                        |                                 |
| Odstrihnúť<br>Odstrihnutie vytlačeného                   | dokumentu.                      |                                 |
| <b>Otvárať zásuvku</b><br>Otvorenie pokladničnej zá      | suvky po tla                    | či.                             |
| $\triangleleft$ (                                        |                                 |                                 |

V ďalšom kroku vyberieme počet znakov na riadok. V prípade 58 mm tlačiarne vyberieme 32 znakov. V prípade 80 mm tlačiarne vyberieme 48 znakov.

| 02-SK @ -5 ᠗ ೫ № 10 € Ô ଲ19                                           | 1 % 📖 9:44 | 02 - SK -5° 🗭 ወ                             | III. ≈010 <b>()</b> ®                           | 86 % 🔳 10:07 |
|-----------------------------------------------------------------------|------------|---------------------------------------------|-------------------------------------------------|--------------|
| 🔁 ELIO Driver 1.00.06                                                 |            | 🔁 ELIO D                                    | river 1.00.06                                   |              |
| Zoznam tlačových služieb<br>Kliknite pre kontrolu povolených služieb. |            | Zoznam ti<br>Kliknite pre k                 | lačových služieb<br>controlu povolených služieb |              |
| Bluetooth tlačiareň                                                   |            | Bluetooth                                   | tlačiareň                                       |              |
| USB tiskárna                                                          |            | USB tiská                                   | rna                                             |              |
| Vstavaná tlačiareň                                                    |            | Vstavaná                                    | tlačiareň                                       |              |
| Počet znakov na riadok<br><sup>32</sup>                               |            | Počet zna<br>48                             | ikov na riadok                                  |              |
| <b>Úzke písmo</b><br>Úzke písmo zvýši počet znakov na<br>riadok.      |            | <b>Úzke písm</b><br>Úzke písmo s<br>riadok. | <b>10</b><br>zvýši počet znakov na              |              |
| Odstrihnúť<br>Odstrihnutie vytlačeného dokumentu.                     |            | Odstrihnú<br>Odstrihnutie                   | ť<br>vytlačeného dokumentu.                     |              |
| Otvárať zásuvku<br>Otvorenie pokladničnej zásuvky po tlači.<br>–      |            | Otvárať zá<br>Otvorenie po                  | <b>ásuvku</b><br>kladničnej zásuvky po tlači    |              |
|                                                                       |            | <                                           |                                                 |              |

7. Aktivácia licencie – klikneme na tlačidlo Pridať licenciu.

| * 🗢                                                              | 🖹 💄 26 % 9:01 |  |  |  |
|------------------------------------------------------------------|---------------|--|--|--|
| 🔁 ELIO Driver 1.00.02                                            |               |  |  |  |
| Kliknite pre kontrolu povolených služ                            | ieb.          |  |  |  |
| Bluetooth tlačiareň                                              |               |  |  |  |
| Vstavaná tlačiareň<br><sup>Sunmi</sup>                           |               |  |  |  |
| Počet znakov na riadok<br><sup>32</sup>                          |               |  |  |  |
| <b>Úzke písmo</b><br>Úzke písmo zvýši počet znakov na<br>riadok. |               |  |  |  |
| Odstrihnúť<br>Odstrihnutie vytlačeného dokumentu                 |               |  |  |  |
| Otvárať zásuvku<br>Otvorenie pokladničnej zásuvky po tla         | ači.          |  |  |  |
| Zoznam licencií                                                  |               |  |  |  |
| Pridať licenciu                                                  |               |  |  |  |
|                                                                  |               |  |  |  |

8. V nasledujúcej tabuľke vyplníme licenčné údaje. V riadku Firma zadáme názov firmy. V riadku IČO zadáme IČO. V riadku DKP zadáme DKP – daňový kód pokladne pridelený finančnou správou – NIE DIČ !!! (DKP je 17 miestny číslený kód v tvare 999XXXXXXXXXXXXXX). V riadku Licenčný kód zadáme licenčný kód ktorý ste dostali spolu so zariadením. Po zadaní všetkých údajov klikneme na tlačidlo Overiť.

| * 💎 🖹 🛓 26 % 9:03                                           |
|-------------------------------------------------------------|
| 🖶 ELIO Driver 1.00.02                                       |
| Kliknite pre kontrolu povolených služieb.                   |
| Bluetooth tlačiareň                                         |
| Licenčné údaje                                              |
| Firma                                                       |
| IČO                                                         |
| DKP                                                         |
| Licenčný kód                                                |
| Overiť                                                      |
| Otvárať zásuvku<br>Otvorenie pokladničnej zásuvky po tlači. |
| Zoznam licencií                                             |
| Pridať licenciu                                             |
| ⊲ 0 □                                                       |

9. Po správnom zadaní všetkých údajov bude licencia úspešne overená a aktivovaná.

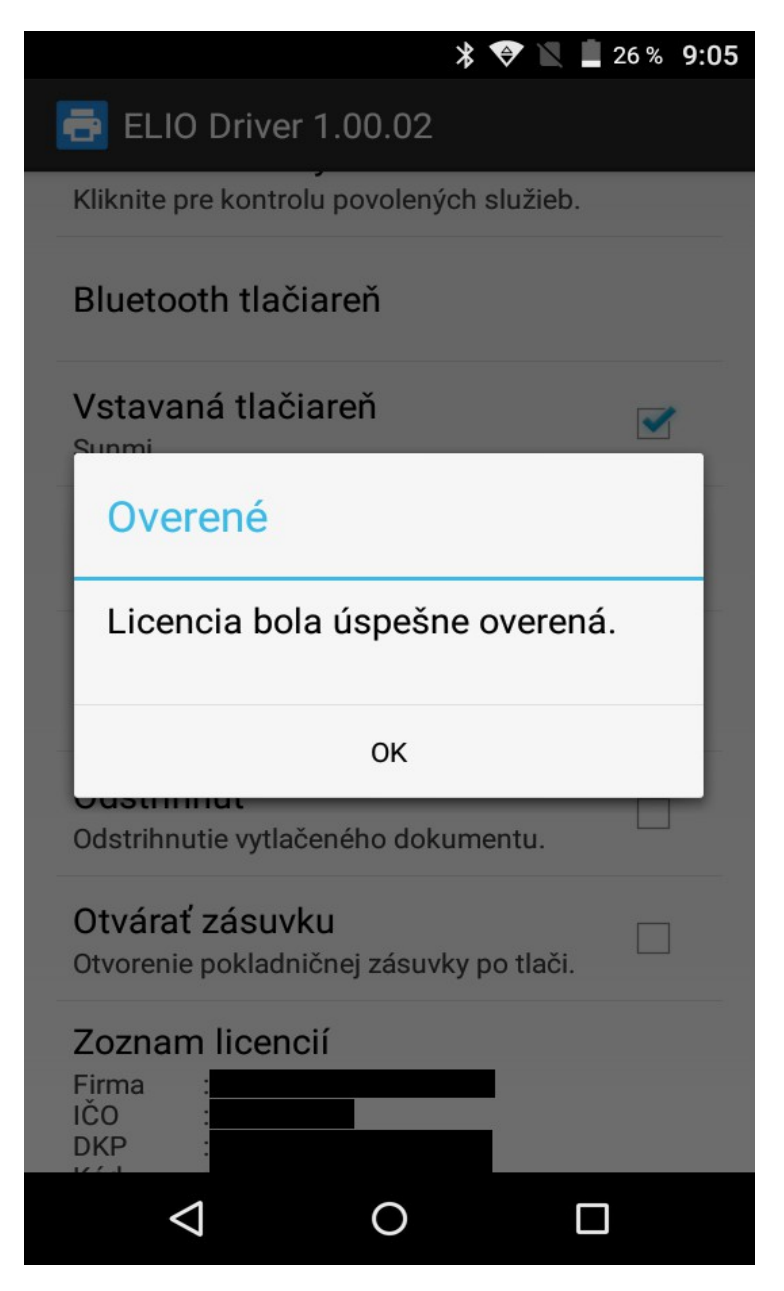

10. Po aktivácii licencie sa všetky licenčné údaje zobrazia v zozname licencií.

#### Chybové hlášky pri aktivovaní licencie:

1. Problém s internetovým pripojením

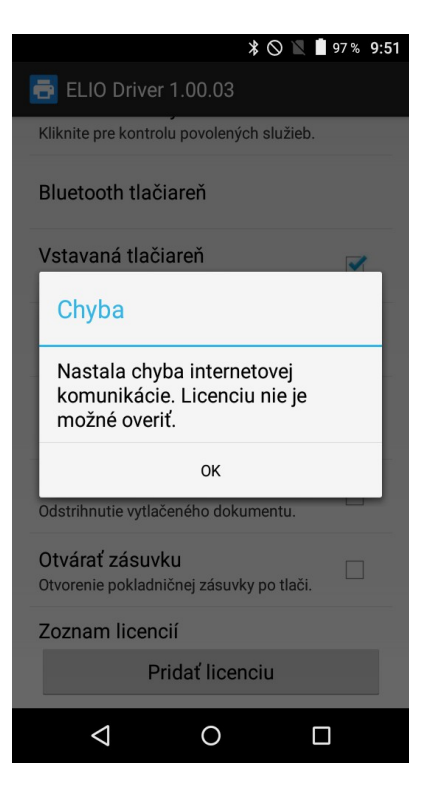

Licenciu nie je možné overiť pretože máte problém s internetovým pripojením. Prosím uistite sa že ste pripojený k internetu.

#### 2. Zadanie nesprávnych údajov

Niektorý z údajov ktorý ste zadali je nesprávny. Prosím skontrolujte údaje a opakujte aktivovanie licencie. Formát zadaných údajov nájdete v kroku č. 7 – <u>Aktivovanie licencie</u>.

| * 🛇 💎 🖹 🕯 97 % 9:51                                         |
|-------------------------------------------------------------|
| 🖶 ELIO Driver 1.00.03                                       |
| Kliknite pre kontrolu povolených služieb.                   |
| Bluetooth tlačiareň                                         |
| Vstavaná tlačiareň                                          |
| Chyba                                                       |
| Licenčné údaje nie sú platné.                               |
| ок                                                          |
| Odstrihnutie vytlačeného dokumentu.                         |
| Otvárať zásuvku<br>Otvorenie pokladničnej zásuvky po tlači. |
| Zoznam licencií                                             |
| Pridať licenciu                                             |
|                                                             |

#### 4.Prihlásenie sa do VRP

- 1. Kompletné informácie o VRP, manuály, video-návody a rôzne príručky práce s VRP poskytuje internetový portál finančne správy a nájdete ich v nasledujúcom odkaze <u>kliknite sem</u>
- 2. Spustíme aplikáciu Virtuálna registračná pokladnica a zadáme potrebné prihlasovacie údaje.

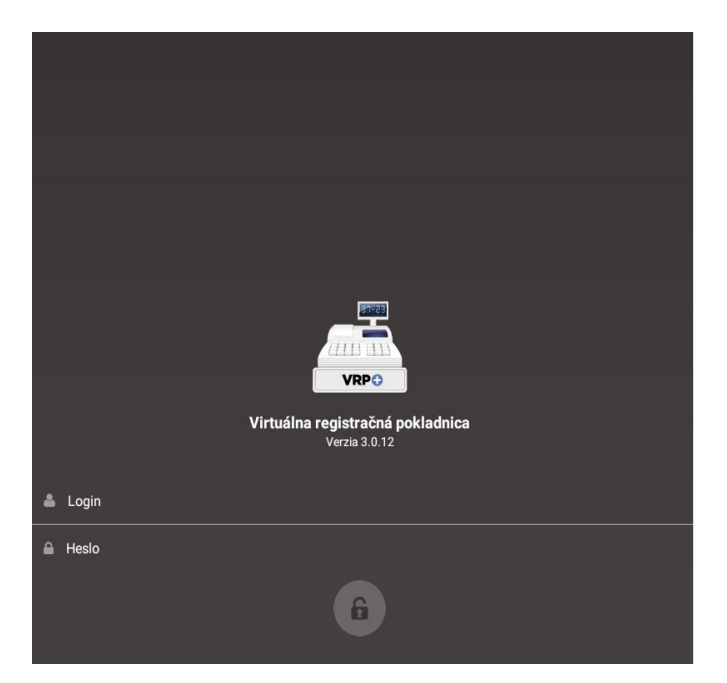

3. Po prihlásení sa do systému otvoríme položku **Nastavenia** a následne **Nastavenia tlače** a vypneme voľbu **Použiť mobilnú tlačiareň.** 

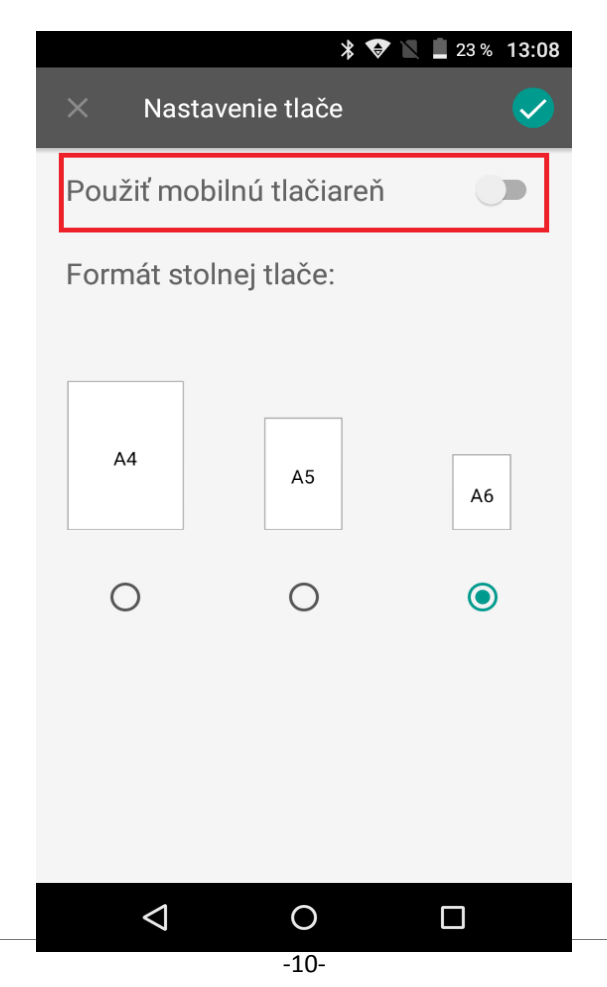

## 5. Príklad vytvorenia nového pokladničného dokladu

1. V hlavnom menu aplikácie VRP klikneme na ikonu **Nový doklad** a zobrazí sa nám obrazovka so zoznamom rôznych typov dokladov.

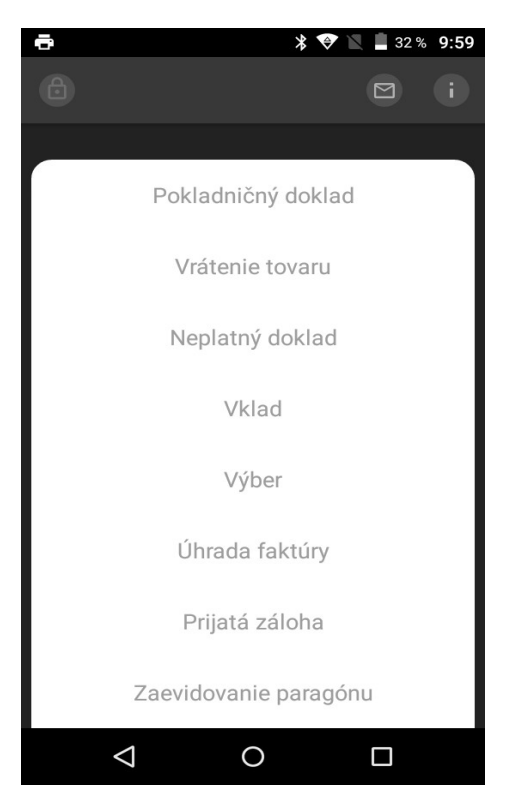

2. Po výbere daného dokladu sa zobrazní náhľad všetkých položiek. Kliknutím na položku, položku vyberieme a následne výber potvrdíme zelenou fajkou v pravom hornom rohu. Zobrazí sa nám prehľad pridaných položiek na účtenku. Položky môžeme pridávať ďalej pomocou červeného tlačidla, resp. pokračovať k vygenerovaniu dokladu pomocou zelenej fajky v pravom hornom rohu.

Manuál pre nastavenie tlače z VRP - Bluetooth, USB tlačiarne

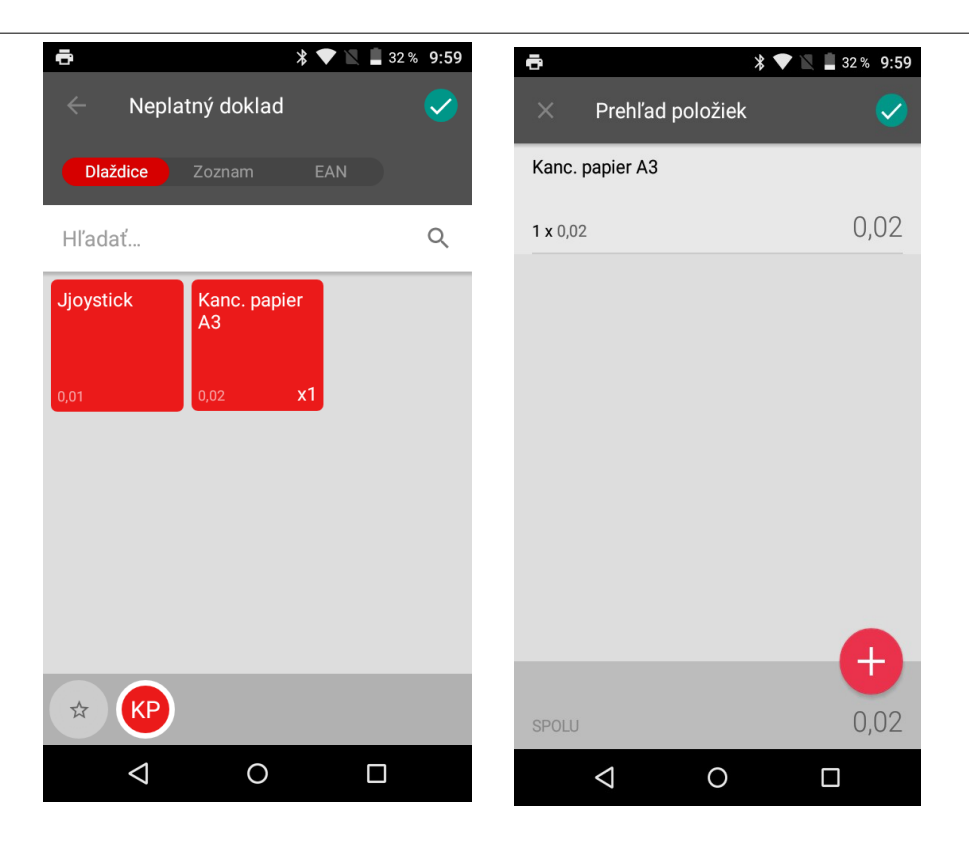

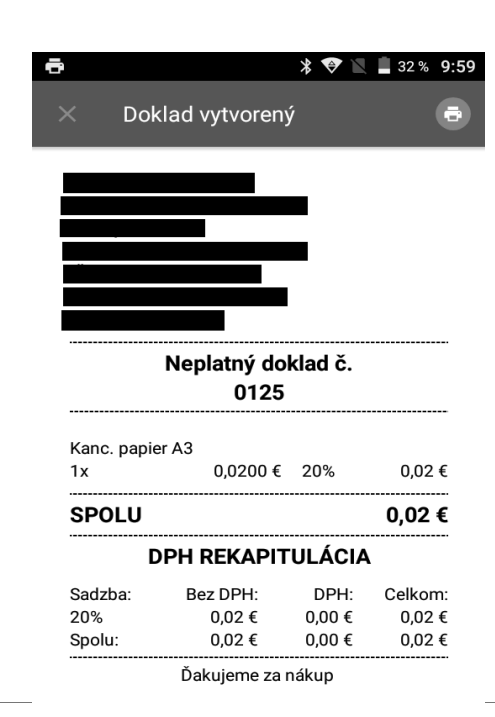

 Vygeneruje sa Vám vytvorený doklad, ktorý je možné vytlačiť pomocou ikonky tlačiarne v pravom hornom rohu.

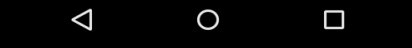

4. V nasledujúcom okne je potrebné v ľavom hornom rohu zvoliť ovládač ELIO driver. Po vybratí ovládača je možné vytlačiť doklad kliknutím na ikonku tlačiarne.

| ē   |                          |                   | * •          |                  | 32 % <b>9:59</b> |
|-----|--------------------------|-------------------|--------------|------------------|------------------|
| 5   | ELIO Printer             |                   |              | •                |                  |
| Poč | et kópií: <b>1</b>       | Veľko:<br>✓       | sť papi      | era: IS          | SO A4            |
|     |                          |                   |              |                  |                  |
|     |                          |                   |              |                  |                  |
|     | NEP                      | LATNÝ DOKLAD      | Č. 0125      | 1/2              |                  |
|     | NEPLATNÝ DOKLAD          | 10                |              |                  |                  |
|     |                          |                   |              |                  |                  |
|     |                          |                   |              |                  |                  |
|     |                          |                   |              |                  |                  |
|     |                          |                   |              |                  |                  |
|     | NERI ATINÝ DOKLAD        |                   |              |                  |                  |
|     | Kanc. papier A3          |                   |              |                  |                  |
|     | 1x<br>NEPLATNÝ DOKLAD    | 0,0200€           | 20%          | 0,02€            |                  |
|     | SPOLU:                   |                   |              | 0,02€            |                  |
|     |                          |                   |              |                  |                  |
|     | NEPLATNÝ DOKLAD          | DPH REKAPITUL     | ACIA         |                  |                  |
|     | SADZBA<br>20%            | BEZ DPH<br>0,02 € | DPH<br>0,00€ | CELKOM<br>0,02 € |                  |
|     | NEPLATNY DOKLAD<br>SPOLU | 0,02€             | 0,00€        | 0,02€            |                  |
|     | NEPLATNÝ DOKLAD          |                   |              |                  |                  |
|     |                          |                   |              |                  |                  |
|     |                          |                   |              |                  |                  |
|     |                          | 1/2               |              |                  |                  |
|     |                          |                   |              |                  |                  |
|     |                          |                   |              |                  |                  |
|     | $\triangleleft$          | 0                 |              |                  |                  |
|     | 7                        | $\mathbf{O}$      |              |                  |                  |

5. Tlač dokladu potvrdíme kliknutím na ikonku tlačiarne v pravom hornom rohu.

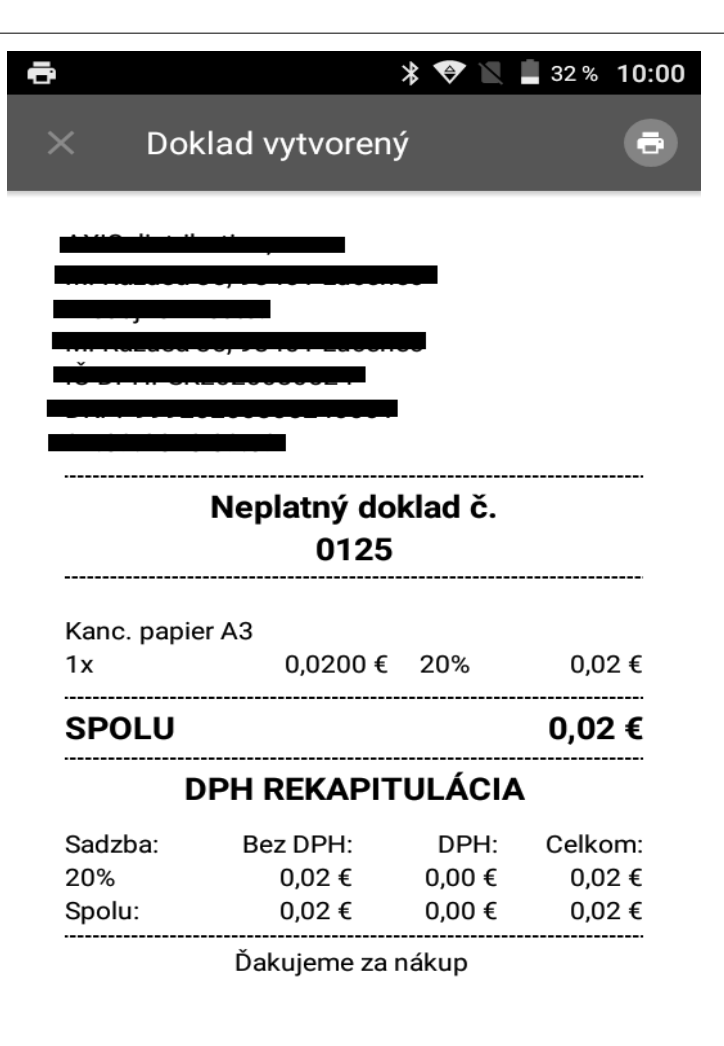

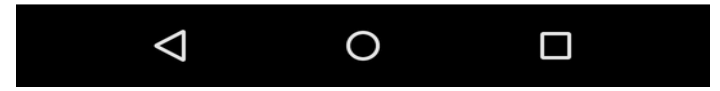

## Kontakt:

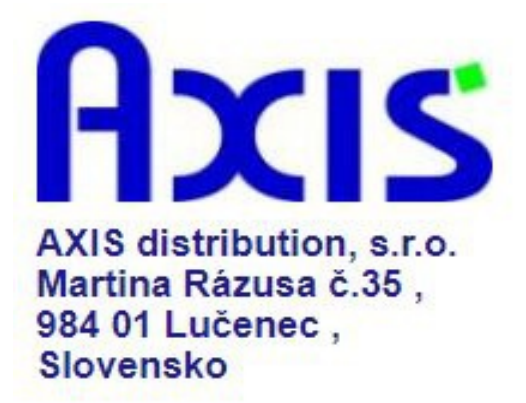

tel. : +421 47 4331173

fax : +421 47 4331011

e-mail: podpora@axis-distribution.sk

Môžete nás kontaktovať v každý pracovný deň od 8.30 do 17.00 hod na uvedených telefónnych číslach alebo e-mailových adresách.